## Assignar APLICACIÓN MÓVIL GUIAR

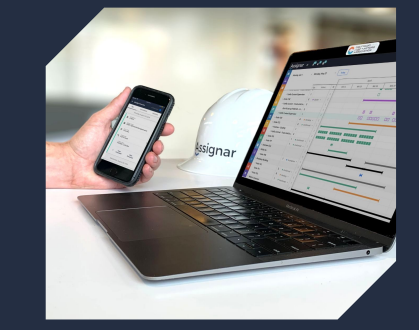

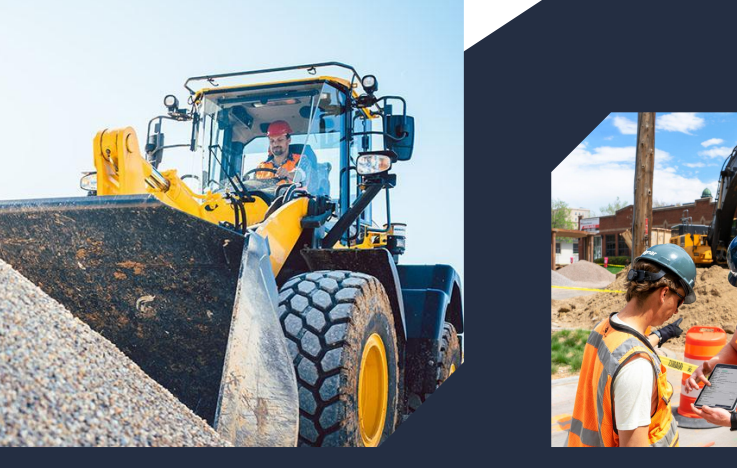

## Assignar

# Dile adiós al papeleo

¡Adoptar una aplicación móvil para enviar información sobre el tiempo y el lugar de trabajo puede **hacer la vida mucho más fácil**!

Ya sea que esté haciendo un seguimiento de las horas, enviando formularios o administrando tareas, todo lo que necesita son **unos pocos toques en su teléfono** para hacer el trabajo.

Simple, rápida e intuitiva, la aplicación móvil Assignar le permite dedicar menos tiempo a la administración y **más tiempo a lo que más importa.** 

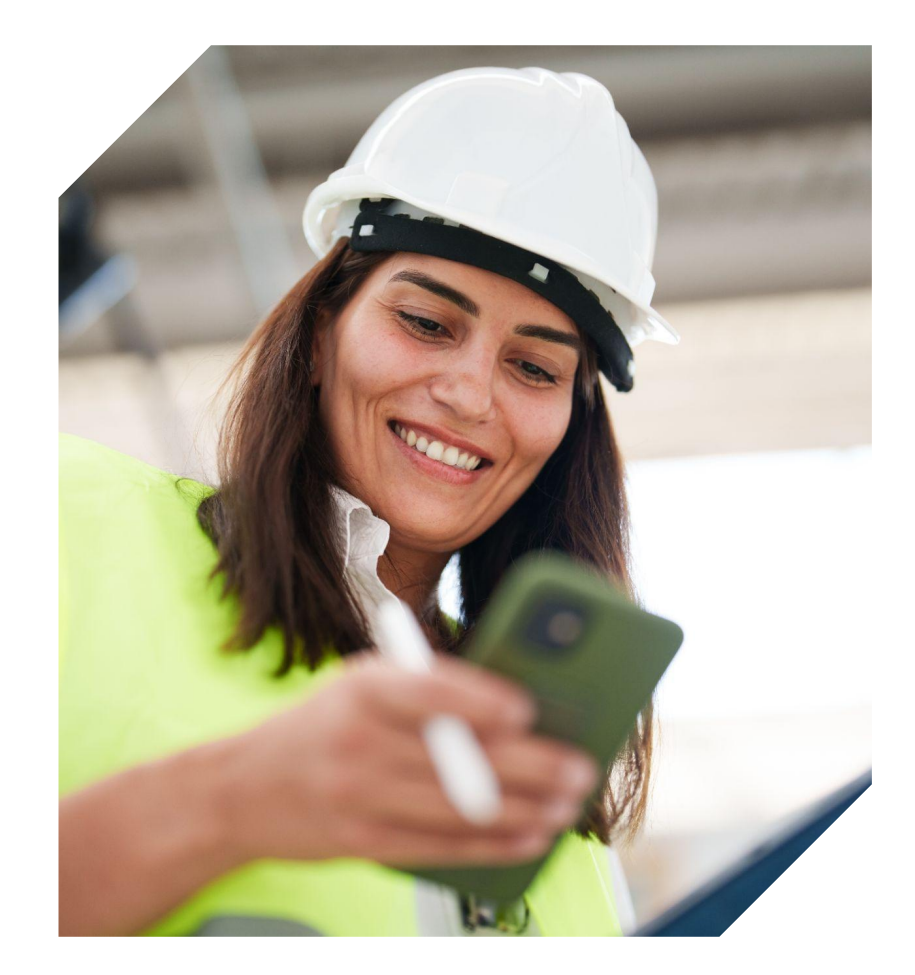

#### Vea su día de un vistazo

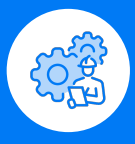

Obtén tus tareas, notas y archivos adjuntos al instante. No más confusión, solo una dirección clara para comenzar su día de trabajo. Su supervisor ahorra tiempo y usted sabe exactamente lo que se espera.

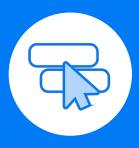

#### Cumpla con las normas, sea

**eficiente**. La entrada digital reduce los errores y lo mantiene en cumplimiento. ¡No más derrames de café en el papeleo o formularios faltantes!

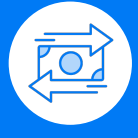

#### Rastrea el tiempo, recibe pagos

Registre fácilmente sus horas, tareas y descansos con la aplicación. Garantiza pagos precisos y puntuales para todos.

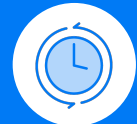

#### Siempre al tanto

Comparta el progreso del trabajo o señale problemas al instante, manteniendo a todos actualizados desde el lugar de trabajo hasta la oficina.

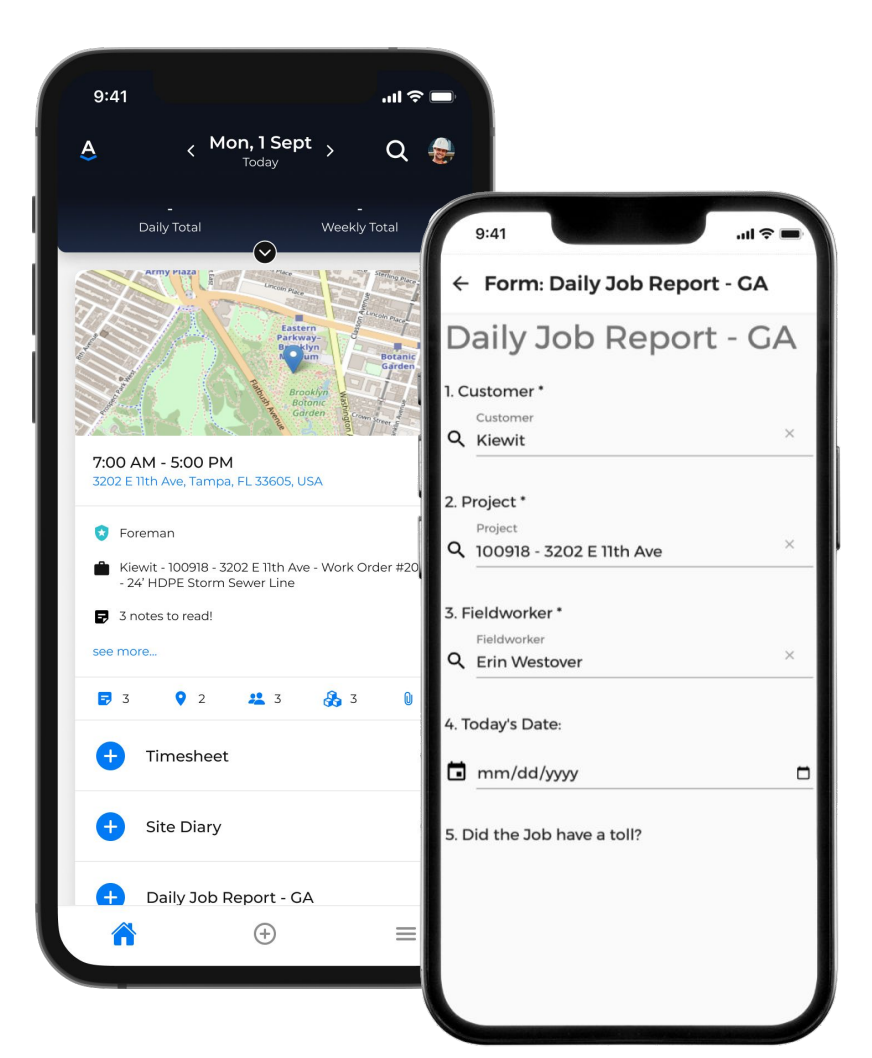

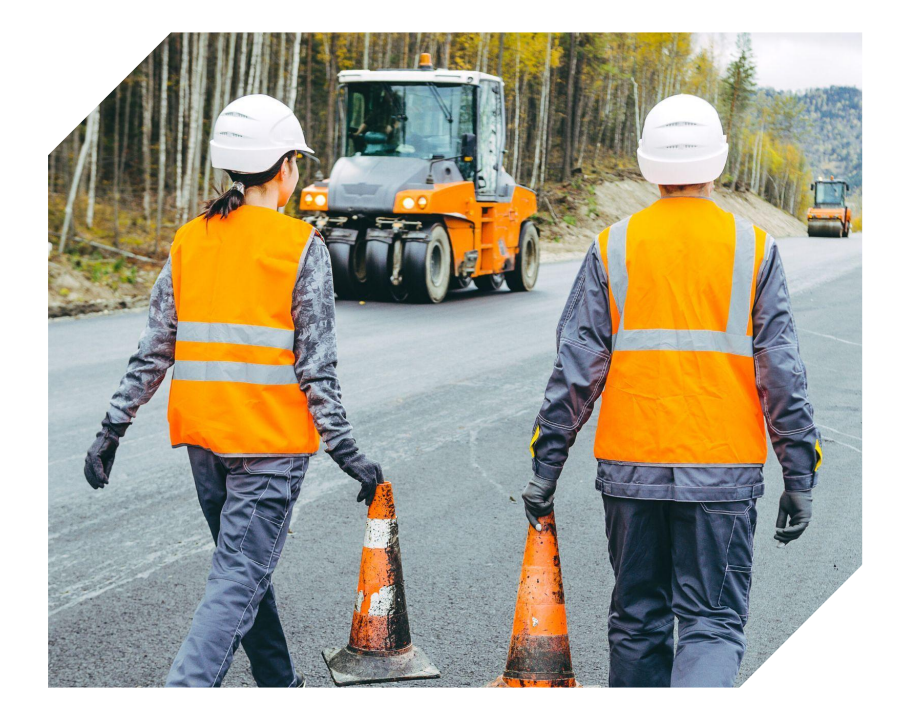

 Nuestros trabajadores fueron los más resilientes y los más rápidos en adaptarse.
Todo el viaje de Assignar nos ha hecho cambiar y revisar nuestros procesos y somos más fuertes como empresa por ello".

> David Bradshaw
> Gerente de Sistemas de Negocio, Workzone Traffic

www.assignar.com|@assignar

## PANTALLA DE INICIO DE SESIÓN

Guarde sus credenciales haciendo clic en Recordarme: **Remember Me** 

Para restablecer tu contraseña, haz clic en ¿Olvidaste tu contraseña?: **Forgot Your Password?** 

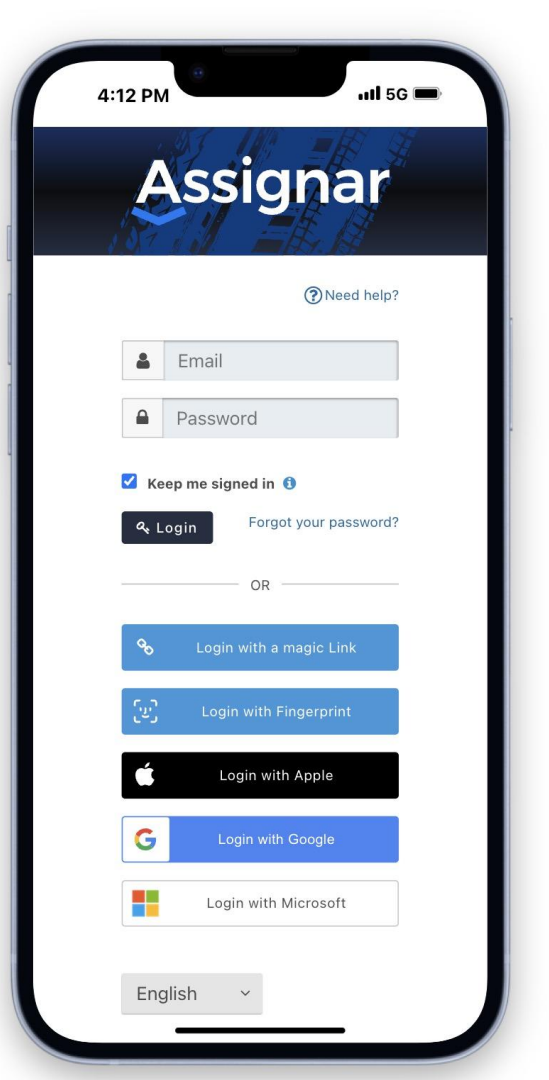

# EL MÓVIL PANTALLA DE INICIO

Abra la aplicación Assignar para acceder a sus asignaciones de trabajo diarias y ver todo lo que necesita para planificar con anticipación y comenzar a trabajar.

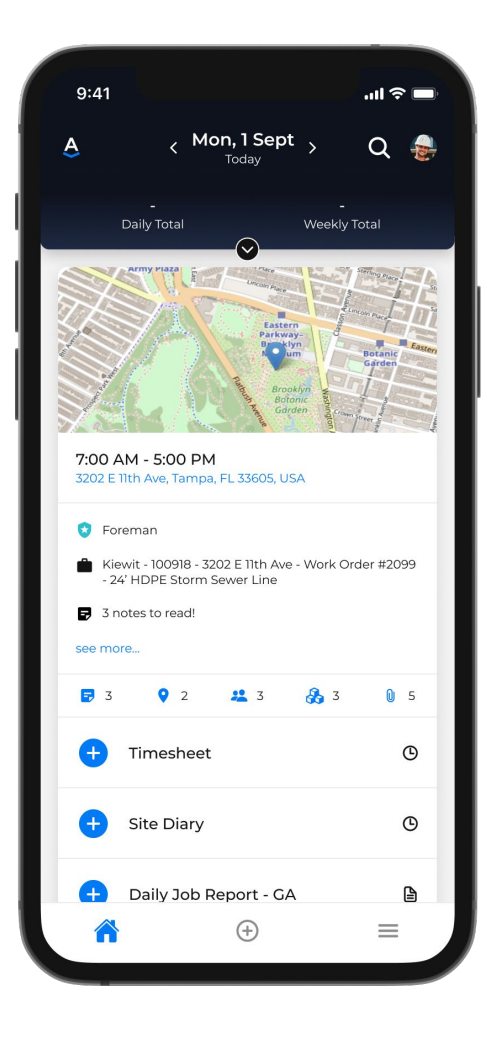

### **OPCIONES DE MENÚ ADICIONALES**

Toque las tres líneas en la esquina superior izquierda de la pantalla de inicio para enviar cualquier cosa que no se haya completado automáticamente en su tarea. A continuación se muestra una descripción de cada opción:

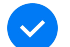

My Items = MIS ARTÍCULOS Aquí es donde puede ver activos, documentos, otros trabajadores y aprobar sus hojas de horas. (esto es principalmente para Supervisores)

**Tickets = ENTRADAS** Envíe tickets (o expedientes digitales) para la aprobación de cliente.

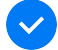

Forms = FORMAS: Envíe formularios sueltos desde la pantalla de inicio.

**Go Offline = DESCONECTARSE:** La aplicación entra automáticamente en modo fuera de línea cuando pierde la recepción, pero habilitar manualmente la función "desconectarse" es excelente para algunos usuarios que trabajan en áreas con recepción irregular.

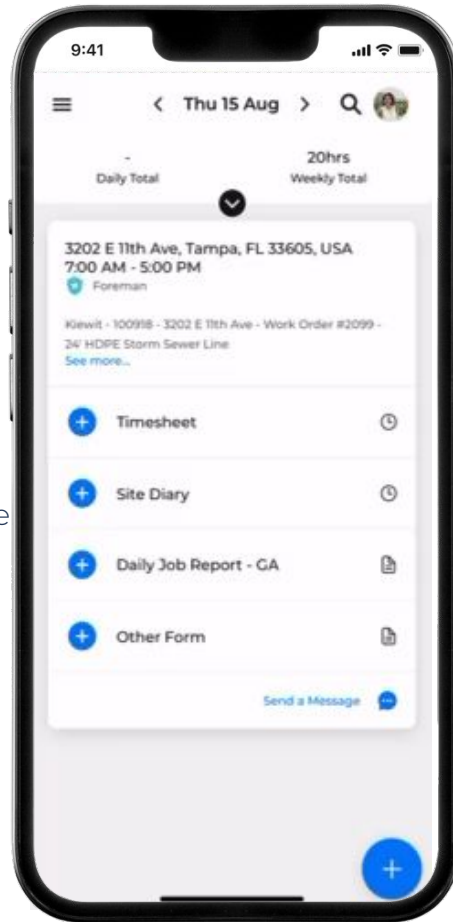

# **TU PERFIL**

Vea o actualice sus datos de contacto, administre sus calificaciones y orientaciones o cree una nueva contraseña.

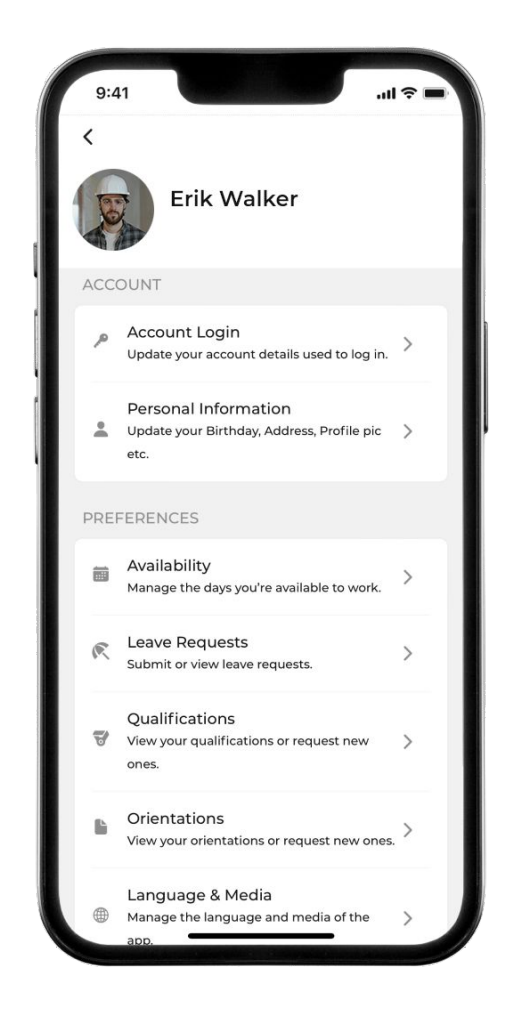

#### VISUALIZACIÓN DE LA TAREA

Después de iniciar sesión, aterrizará en la fecha de hoy, donde podrá confirmar las tareas actuales. Pero también puede encontrar fácilmente tareas futuras o pasadas, simplemente deslizando el dedo hacia la izquierda o hacia la derecha.

Para ayudarle a realizar un seguimiento de las horas trabajadas, también verá el total de horas semanales y las horas diarias después de enviar las hojas de horas.

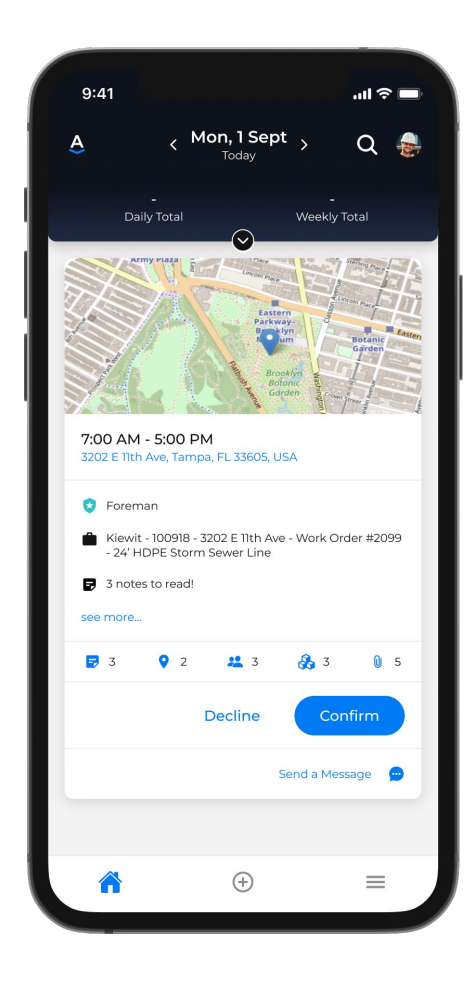

#### LA TARJETA DE ASIGNACIÓN

Vea los detalles básicos de cada trabajo que se le asigne, como el tipo de trabajo que realizará, a qué hora comenzará y hacia dónde se dirigirá.

También puedes ver quién más está en tu equipo, comunicarte con ellos y ver los elementos que necesitas completar, como formularios, hojas de horas y diarios del sitio.

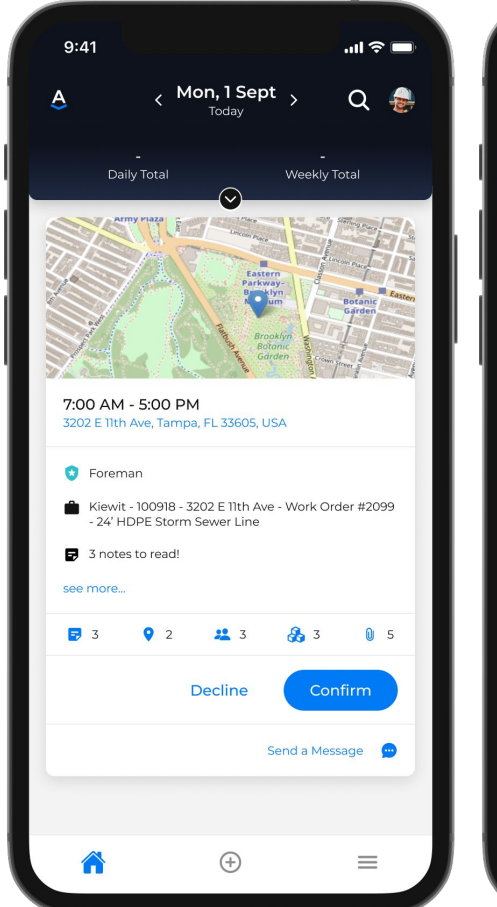

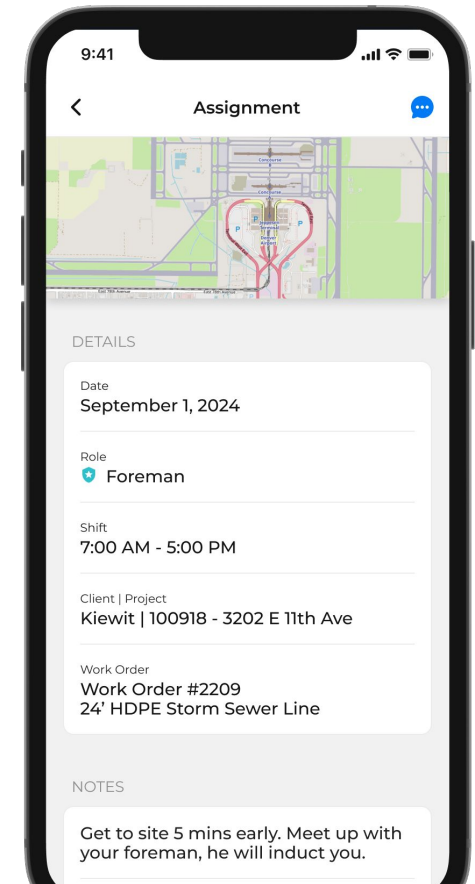

### ENVÍO DE UN FORMULARIO A TRAVÉS DE TAREAS

Complete un **formulario** tocando el nombre del formulario o buscando en Otros formularios, **"Other Forms**".

Responda preguntas y toque Enviar para enviar respuestas a la oficina en tiempo real.

Mantente al tanto de los formularios enviados y en curso directamente desde tu tarjeta de tarea.

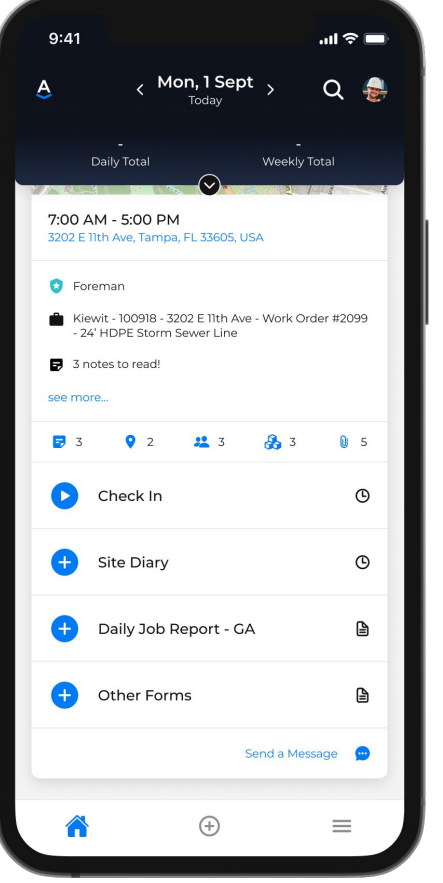

| 9:41                          | l 🗢 🔳 |  |
|-------------------------------|-------|--|
| ← Form: Daily Job Report - GA |       |  |
| Daily Job Report              | - GA  |  |
| 1. Customer *                 |       |  |
| Customer                      |       |  |
| Q Kiewit                      | ×     |  |
| 2. Project *                  |       |  |
| Project                       |       |  |
| Q 100918 - 3202 E 11th Ave    | ×     |  |
| 3. Fieldworker *              |       |  |
| Fieldworker                   |       |  |
| Q Erin Westover               | ×     |  |
| 4. Today's Date:              |       |  |
| mm/dd/yyyy                    | t     |  |
| 5. Did the Job have a toll?   |       |  |
|                               |       |  |
|                               |       |  |
|                               |       |  |
|                               |       |  |
|                               |       |  |
|                               |       |  |

## ENVÍO DE TICKETS

Pulsa Subir una entrada, "**Upload a Ticket**," para tomar una foto de tu entrada o subir una de tu biblioteca de fotos.

Puede seleccionar Adjuntar boleto digital, **"Attach Digital Ticket**," para completar una plantilla configurada por su empresa.

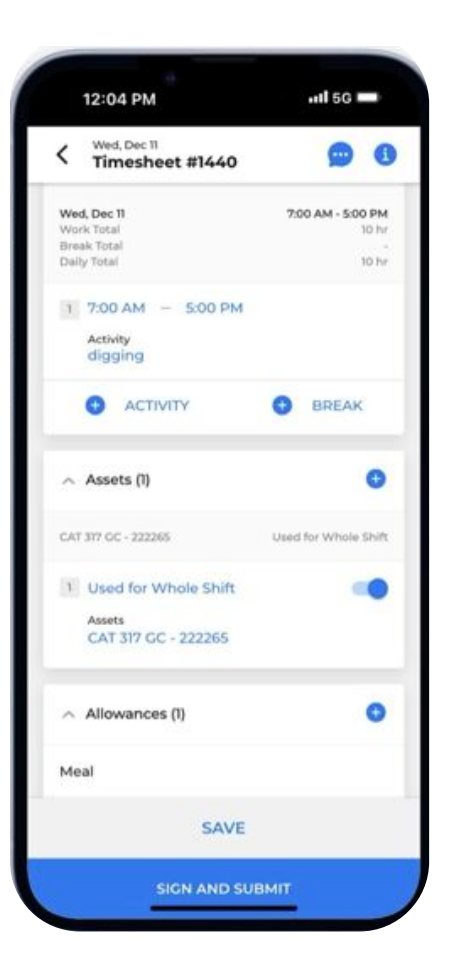

| 9:41                 |              | <b>■</b> \$ III. |
|----------------------|--------------|------------------|
| ← Tickets            |              |                  |
| TEMPLATES            | SAVED        | COMPLETED        |
| <b>Q</b> Search      |              |                  |
| Capture Physical T   | icket        | >                |
| Link Test for Client | : (duplicate | ) >              |
| Link Test for Client | : (original) | >                |
| Acuff Timesheet      |              | >                |
| Clock in             |              | >                |
| DAILY LEM            |              | >                |
| DAILY LEM - wd       |              | >                |
| Service Ticket       |              | >                |
| Daily Job Ticket     |              | >                |
| T&M Log              |              | >                |
| Change Order         |              | >                |
| 11 ite               | ems found    |                  |

### ENVÍO DE LA HOJA DE HORAS A TRAVÉS DE TAREAS

Cuando el trabajo esté terminado y necesite enviar su parte de horas, toque + Parte de horas, **Timesheet**.

Esto lo llevará directamente a la hoja de horas donde los detalles básicos ya se han completado por usted.

Puede desglosar su tiempo por actividad, agregar su tiempo de descanso, marcar las asignaciones a las que tiene derecho, cargar boletos digitales o fotográficos, realizar un seguimiento del tiempo con el equipo y agregar cualquier comentario.

Para enviar la hoja de horas, presione Firmar y enviar, **Sign and Submit**.

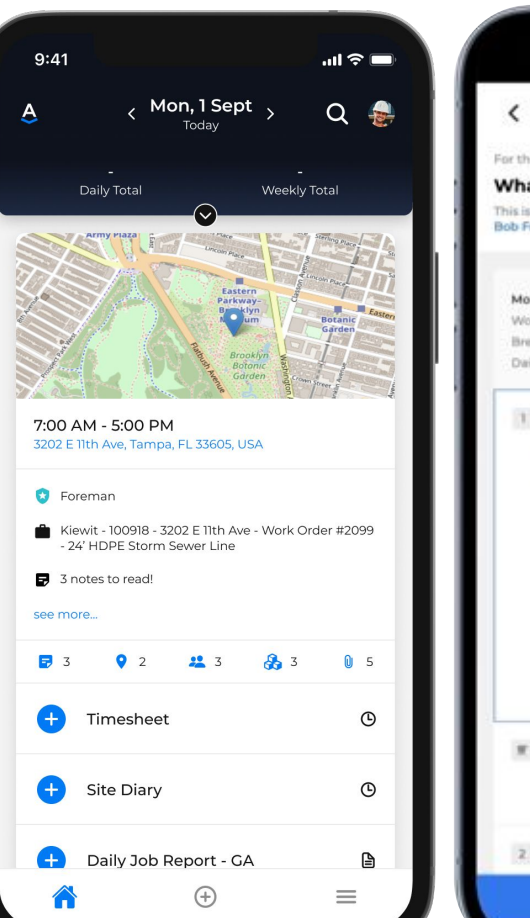

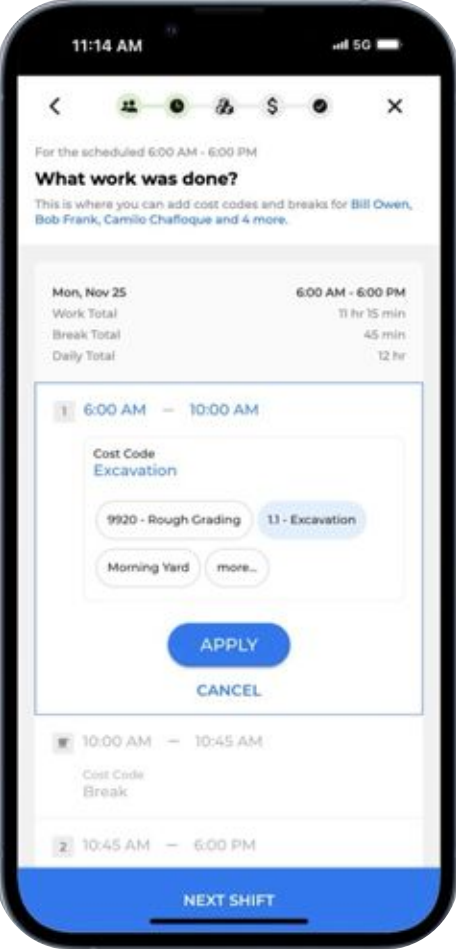

### ENVÍO DE UNA HOJA DE HORAS A TRAVÉS DE CHECK-IN/ CHECK-OUT

Para enviar el parte de horas, simplemente seleccione Proteger (**Check In**), una vez que inicie el trabajo y, a continuación, seleccione Desproteger (**Check Out**) una vez que haya completado el trabajo.

Puede usar el botón Iniciar nueva actividad (**Start New Activity**) para realizar un seguimiento de su tiempo en comparación con el tipo de trabajo que está realizando en tiempo real.

Iniciar descanso (**Start Break**) detendrá su actividad anterior y comenzará el temporizador de descanso.

Después de seleccionar desproteger (**Check Out**), puede revisar y enviar su tiempo para su aprobación.

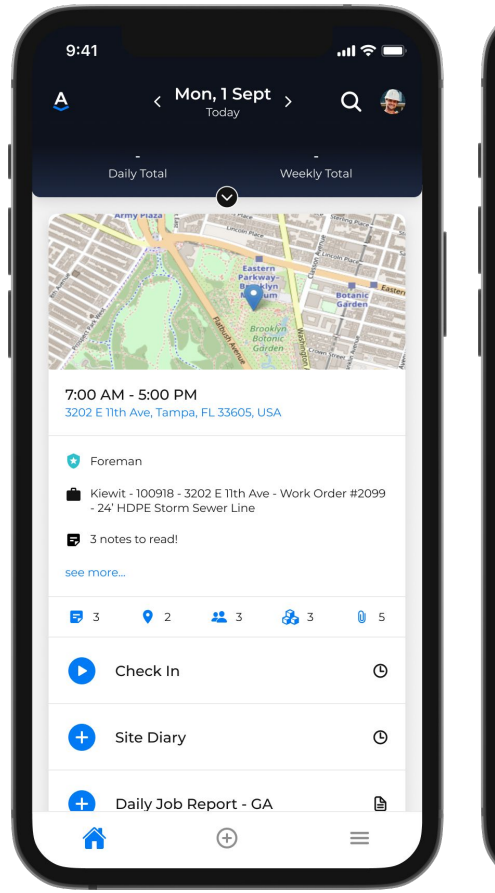

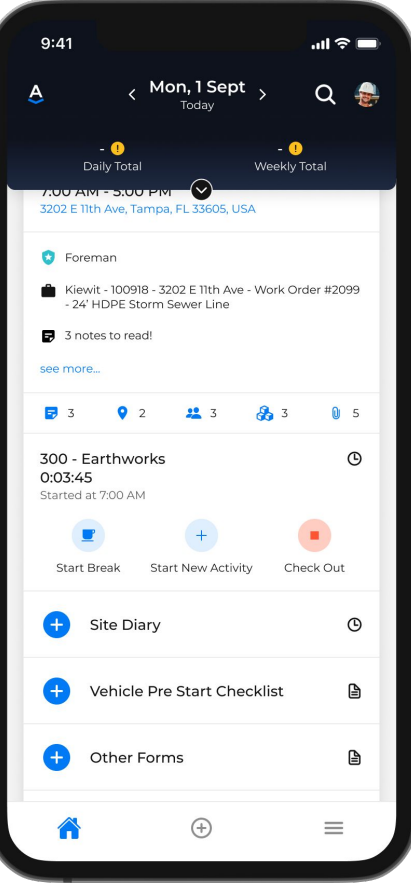

### SUPERVISORES Y DIARIOS DE OBRA

Los supervisores pueden usar el diario del sitio para administrar el tiempo de sus cuadrillas, informar sobre el progreso del sitio de trabajo y agregar elementos facturables.

También pueden responder preguntas diarias y enviar notas y fotos a la oficina.

Con la opción Agregar hojas de tiempo, **Add Timesheets**, los supervisores pueden revisar o agregar hojas de horas de trabajadores según sea necesario.

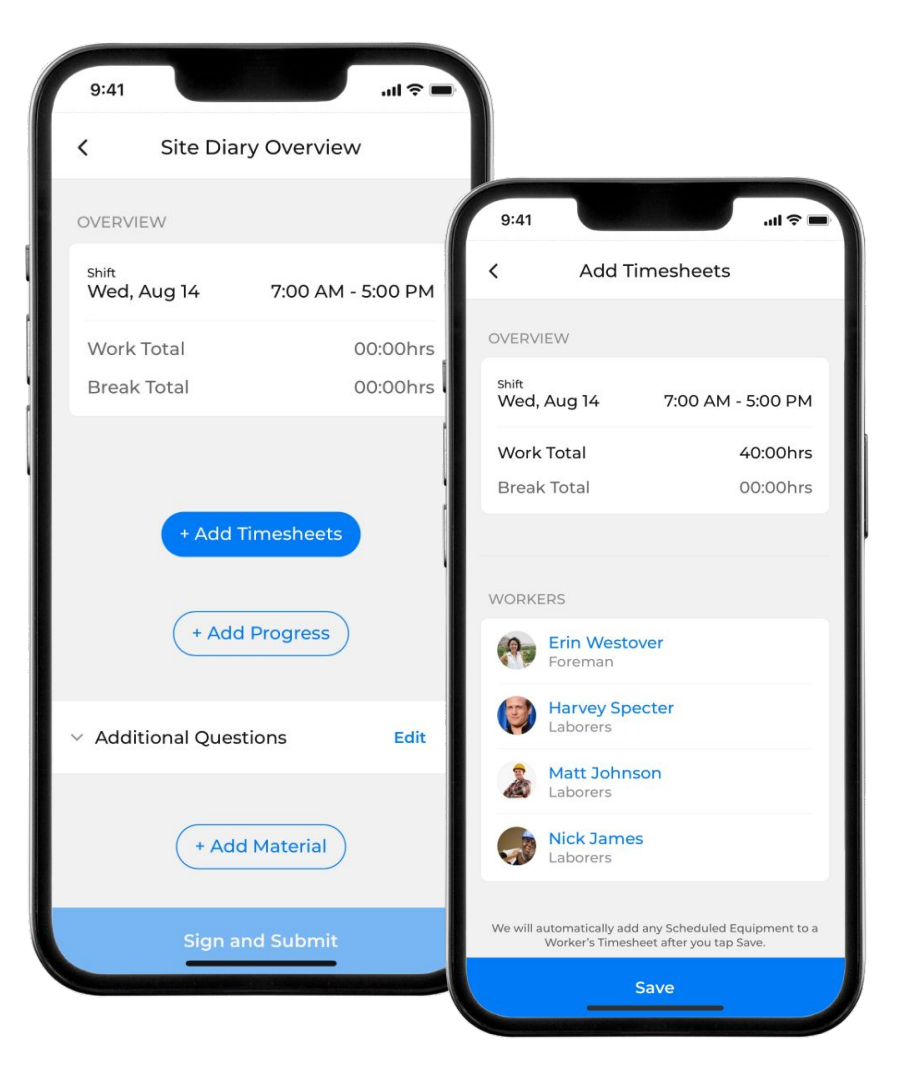

### Assignar APLICACIÓN MÓVIL COMENZAR, iDESCÁRGALO HOY!

#### Download on the App Store

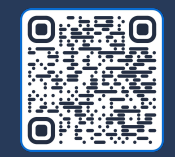

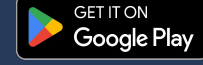

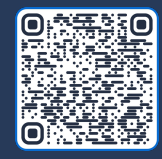

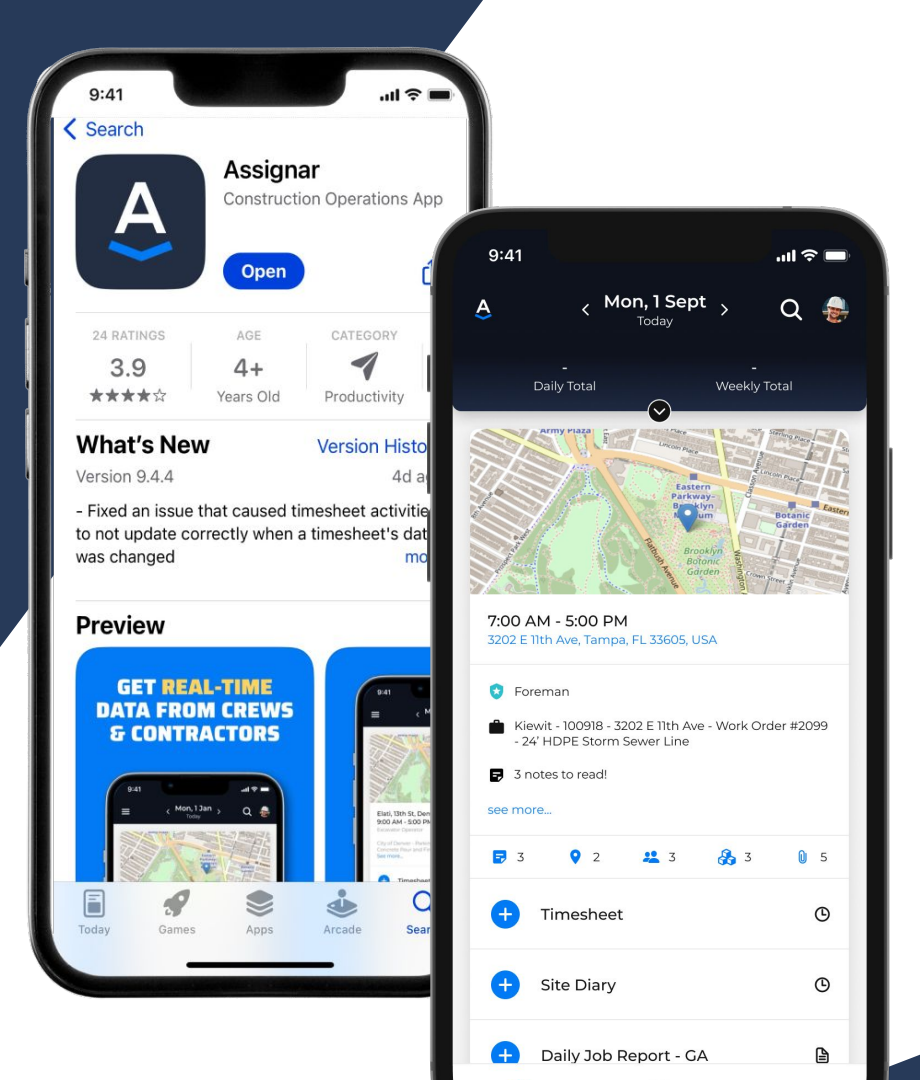